# **BAB III**

# METODOLOGI PENELITIAN

#### 3.1 Umum

Penelitian ini ini merupakan evaluasi stabilitas tubuh Bendungan yang difokuskan pada daerah Tubuh Bendungan. Data yang diperoleh berupa angka, kemudian akan dievaluasi lebih lanjut dengan menggunakan program komputer dalam hal ini software *Geostudio* 2D. Data yang diperoleh berupa data sekunder. Pengumpulan data sekunder merupakan sumber data penelitian yang didapat melalui instansi Balai Wilayah Sungai Nusa Tenggara II (BWS NTT II), dan dinas PUPR Kota Kupang, bidang Geoteknik. Tugas Akhir ini akan membahas tentang "Pemodelan 2D Stabilitas Tubuh Bendungan di sekitaran Tubuh Bendungan Menggunakan *Geostudio*.

# 3.2 Lokasi Penelitian

Pada penelitian ini mengevaluasi stabilitas bendungan Rotiklot yang berada di Desa Fatuketi, Kecamatan Kakuluk Mesak, Kabupaten Belu, Propinsi Nusa Tenggara Timur. Lokasi bendungan ini berada di wilayah admistratif perbatasan langsung dengan Negara Timor Leste. Bendungan Rotiklot berencana untuk memenuhi keperluan irigasi dan air baku miliki luas daerah aliran sungai  $\pm$  11,69 km2.

Posisi geografi Bendungan Rotiklot terletak pada koordinat 1230 56' 51,7" Bujur Timur dan 100 16' 13,9" Lintang Selatan. Sedangkan secara UTM berada pada koordinat x = 701528,756 dan y = 8997138,355 (Lokasi pekerjaan dapat dilihat pada **Gambar 3.1** dan **3.2**).

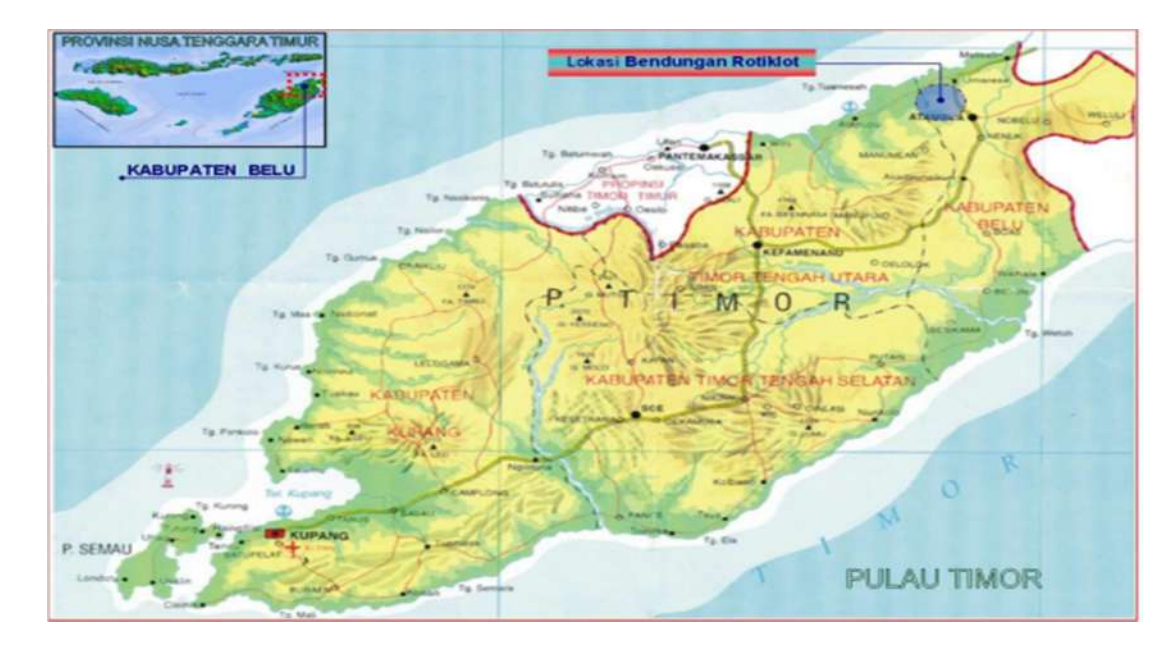

Gambar 3.1 Lokasi Bendungan Rotiklo Sumber : PT. Inra kardya (Persero) Wilayah I

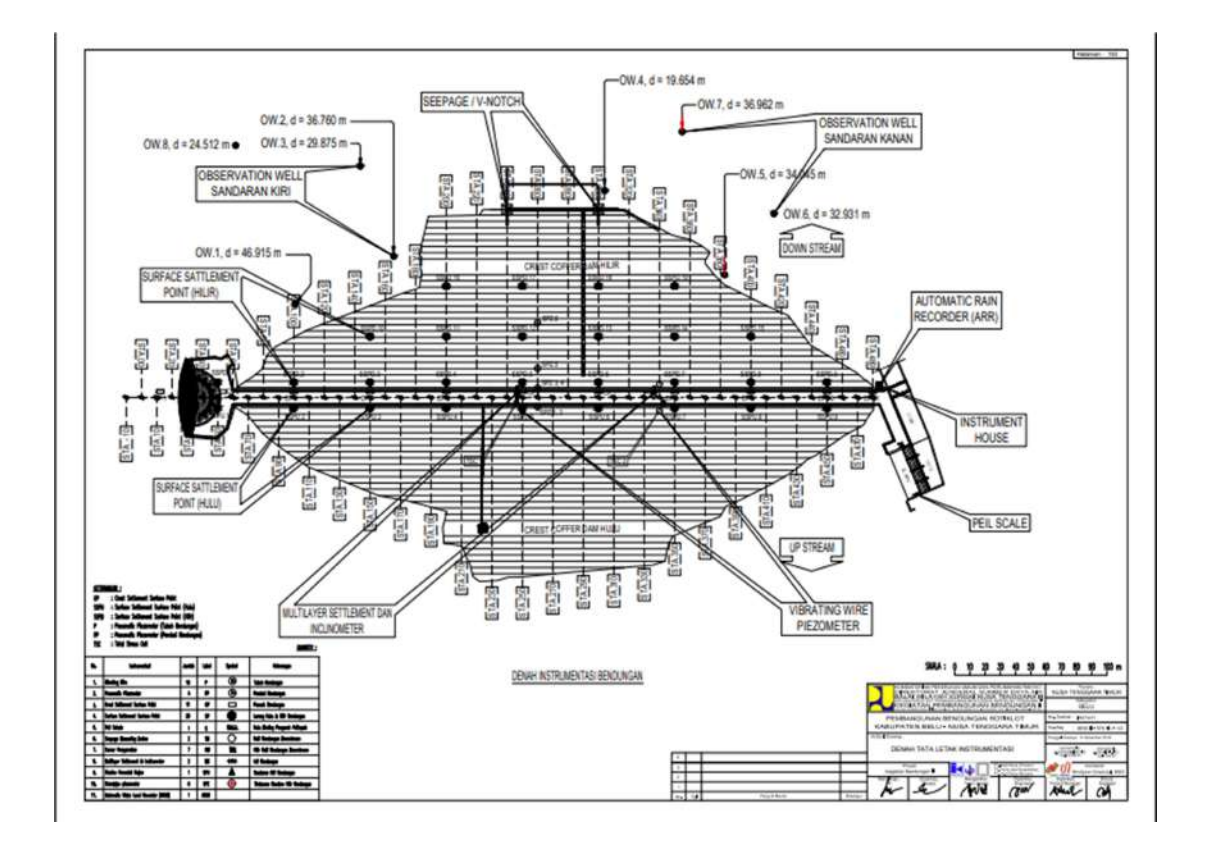

Gambar 3.2 Peta Geologi Tapak Bendungan Rotiklot Sumber : PT. Inra kardya (Persero) Wilayah I

# 3.3 Diagram Alir

Tahapan proses yang akan dilakukan dalam penelitian ini digambarkan diagram alir pada **Gambar 3.3** sebagai berikut :

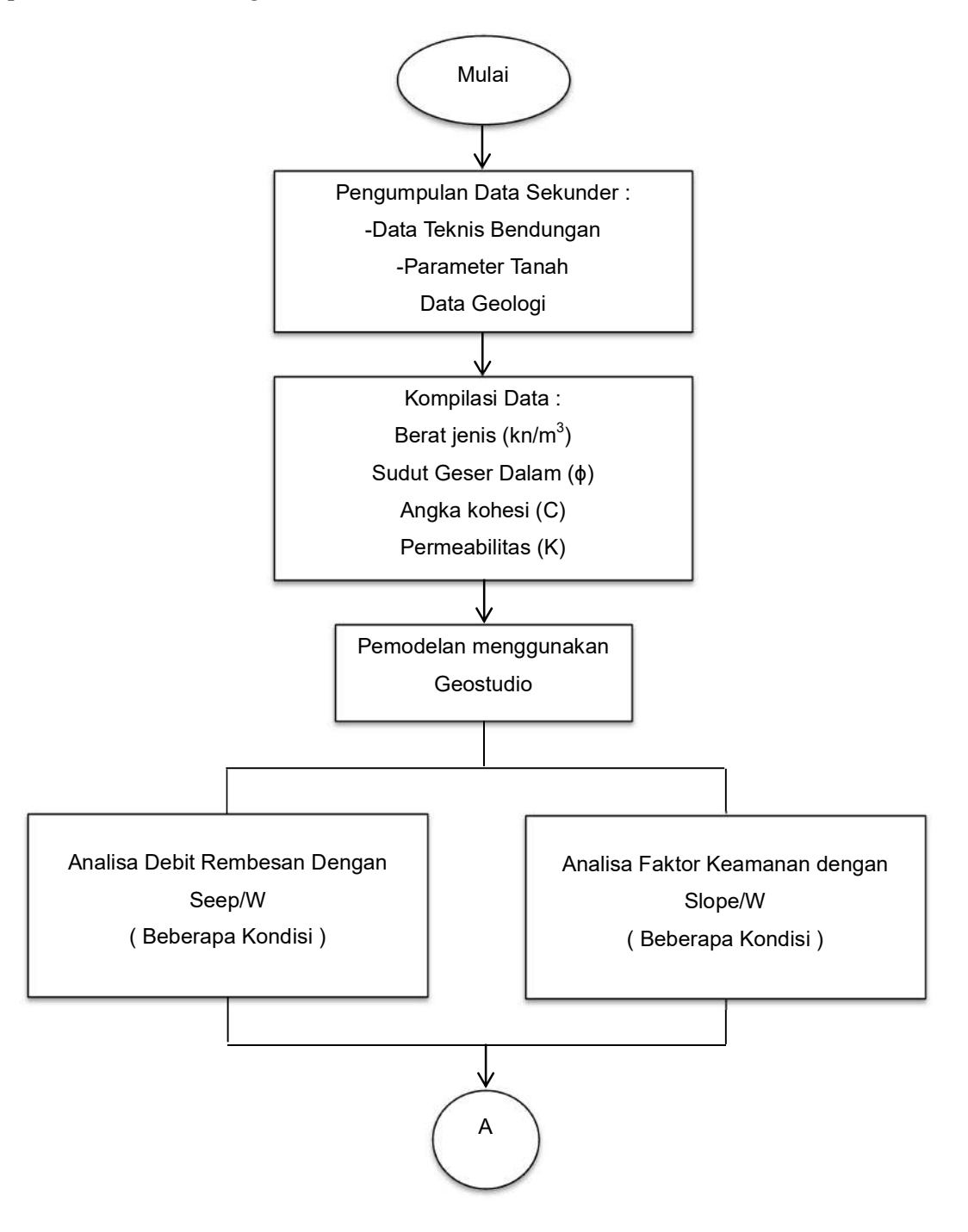

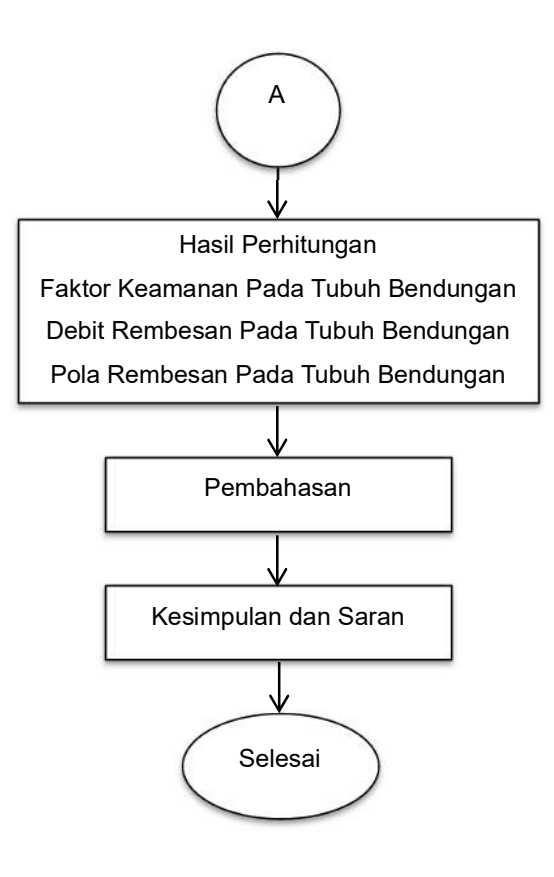

Gambar 3.3 Bagan Aliran Penelitian

#### 3.4 Penjelasan Diagram Alir

Dari diagram diatas pada Gambar 3.3 diatas dapat diuraikan penjelasan sebagai berikut :

## 1. Pengumpulan Data

Data yang digunakan dalam tugas akhir ini merupakan data sekunder yang diperoleh dari Dinas Balai Wilayah sungai I Propinsi Nusatenggara Timur, PT. Indrya Karya (Persero) selaku konsultan perencana pada bendungan Rotiklot. Ada pun data bendungan rotiklot yang dimaksut adalah :

- Data parameter tanah, berupa kepadatan tanah, konsistensi tanah, kandungan air tanah, daya dukung tanah, kekuatan tanah, permeabilitas tanah, kadar lempung dan pasir.
- b. Data teknis bendungan Rotiklot
- c. Elevasi Bendungan Rotiklot.

#### 2. Kompilasi Data

Data ini meliputi

- a. Berat jenis  $(kn/m^3)$
- b. Sudut Geser Dalam ( $\phi$ )
- c. Angka kohesi (C)
- d. Permeabilitas (K)

# 3. Pemodelan Geostudio 2023.1.0 Trial License

Adapun Langkah-langkah menggunakan aplikasi Geostudio, tahapan sebagai berikut :

a. Open Kelik new project

III-5

| GeoStudio 20231.0 Sept available former                                              |                                                                                                    | Latar Plan            |
|--------------------------------------------------------------------------------------|----------------------------------------------------------------------------------------------------|-----------------------|
| GeoStudio 2023 1.0 Best available Korres ~                                           |                                                                                                    |                       |
|                                                                                      |                                                                                                    |                       |
|                                                                                      | Getting Startodf                                                                                                    |                       |
| New Dopen                                                                            | () Apad our tips for new source                                                                                                    |                       |
| elect Templeto Recent Projects                                                       | 47 Kickafart your baaring with<br>nor pathod paths                                                                                                    |                       |
| Madele + AA - B. Oeffus gar                                                          | Watth wiles tatwisis                                                                                                    |                       |
| elect Geometry Dimension 86, 02.qcf                                                  | D find example projects active                                                                                                    |                       |
| 20 · · · · · · · · · · · · · · · · · · ·                                             | Openettical segmenting busha                                                                                                    |                       |
| sinct Analysis 88 (11 avr                                                            | for each product                                                                                                    |                       |
| SLOPE/W Bit 02.gas                                                                   |                                                                                                    |                       |
| SEEFYW RR 04.qui                                                                     |                                                                                                    |                       |
| SIGMAJW BR 02.482                                                                    |                                                                                                    |                       |
| CUAKE/W GEOSTUOID 2023 gur                                                           |                                                                                                    |                       |
| TEMPW                                                                                |                                                                                                    |                       |
| > CTRAN/W                                                                            |                                                                                                    |                       |
| ARCW.                                                                                |                                                                                                    |                       |
| neve 11 days left in your trial service of GeeStrelle. <u>Club here he will ou</u> r | Contraction Contraction Contra | and the second second |
|                                                                                      |                                                                                                    | -                     |

Gambar 3.4 Tampilan Create / New A New Project

- b. Klik KEYin Analisis Kemudian Pilih SEEP/W
  - 1. Sebuah kotak dialok Create/new a new Project maka akan muncul dimana kita akan dapat memilih project yang ada atau yang baru. Tampilan project dapat dilihat pada gambar berikut ini.
  - 2. Pilih create New baru, lalu klik tombol Seep/W.
  - 3. Setelah itu maka akan muncul jendela Keyin Analisis.
  - 4. Atur metode yang digunakan.

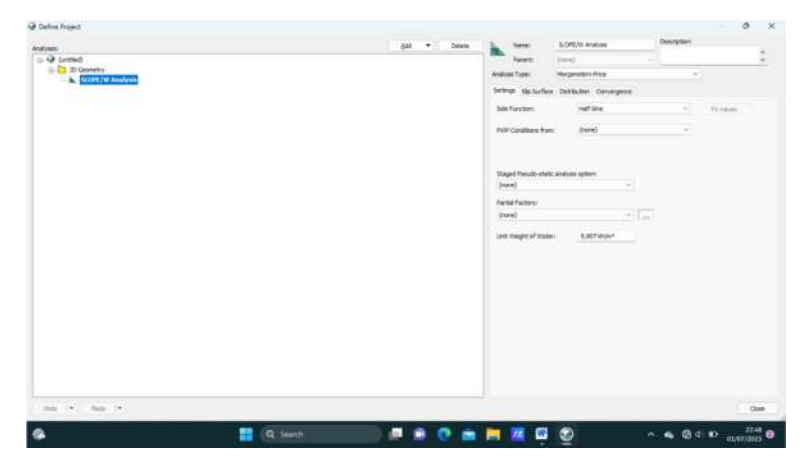

Gambar 3.5 Seting Keyin Tipe Analisis Yang Akan Digunakan

- c. Klik KEYin Analisis Kemudian Pilih SLOPE/W
  - Sebuah kotak dialok Create/new a new Project maka akan muncul dimana kita akan dapat memilih project yang ada atau yang baru. Tampilan project dapat dilihat pada gambar berikut ini.

- 2. Pilih create New baru, lalu klik tombol Slope/W.
- 3. Setelah itu maka akan muncul jendela Keyin Analisis.
- 4. Atur metode yang digunakan.

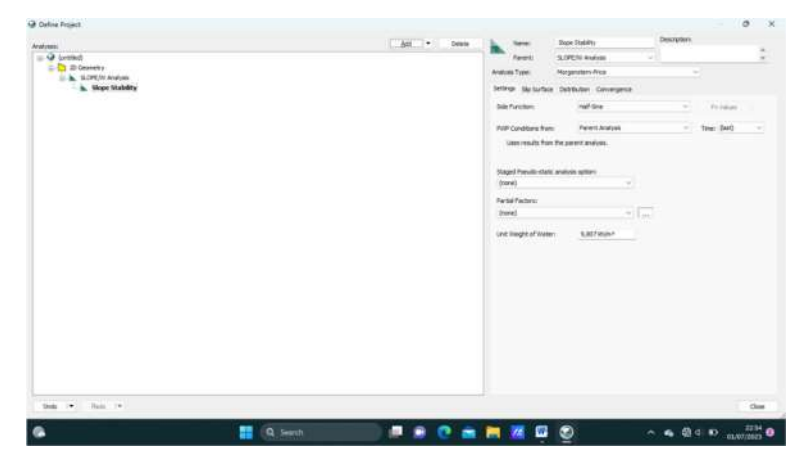

Gambar 3.6 Seting Keyin Tipe Analisis Yang Akan Digunakan

- d. General Seting
  - 1. Selanjutnya atur set page, set unit and scala, dan set axes. Set unit dan scala untuk mengatur satuan dan skala yang dipakai untuk menggambar. Pada komen problem extens x dan y adalah untuk menentukan pada titik sumbu 0.

| File Edil View Deline Draw Sketch Mod   | ty Window Help                |                 |               |            |                        |   | Local Pro            |
|-----------------------------------------|-------------------------------|-----------------|---------------|------------|------------------------|---|----------------------|
| 3 2 日 日 日 日 日 日 日 日 日 日 日 日 日 日 日 日 日 日 | SADLE                         | YAZ BAE         | <u>B</u> •    |            |                        |   |                      |
| S Defention C Results   E Page Lagout   |                               | 西日日下居二          | 1 K 8 8 1 1   | K K        | 🚢 🏙 🔤 pone)            | 2 |                      |
| 🕫 Salve Manager 🛛 🎍 Score Statelly      | ÷                             |                 |               |            |                        |   |                      |
| nogent beginner 🛛 🚨                     | 🧐 Units                       |                 |               |            | × 1                    |   |                      |
| Ch Define Project                       | Dese Units                    |                 |               |            |                        |   |                      |
| - 9 Gentled                             | Time:                         | MC • Nace:      | 44            | •          |                        |   |                      |
| 📋 🛅 20 Geometry                         | Lengths                       | Face            | - KN          |            |                        |   |                      |
| Slope Stability                         | Temperature:                  | C • Dwrgy:      | - N           | •          |                        |   |                      |
|                                         | Terrined Linds                |                 |               |            |                        |   |                      |
|                                         | Only show read feed           | isoley units    |               |            |                        |   |                      |
|                                         | Repet                         |                 |               |            |                        |   |                      |
|                                         | Annua *                       | 10.00           |               |            |                        |   |                      |
|                                         | Acceleration                  | misect          |               |            |                        |   |                      |
| obve Manages                            | Ar Mare                       | la l            |               |            |                        |   |                      |
| @ sut + @ inv 2                         | Ar Maja Rate                  | lighter         | fielentare    |            |                        |   |                      |
| Analysis Name Status                    | Ar Valuere<br>Ar Valuere Theo | en <sup>2</sup> | river.        |            |                        |   |                      |
| SLOPE/W Not solved                      | Ar Volume Rate                | militec         | Present line  |            |                        |   |                      |
| Sape Stab Not adved                     | Angle                         | et.             | Treas         |            |                        |   |                      |
|                                         | Climate Volume Flux           | n1/mc/m1        |               |            |                        |   |                      |
|                                         | C.F.Internet                  | 100             |               |            |                        |   |                      |
|                                         |                               |                 |               |            | floor.                 |   |                      |
|                                         |                               |                 |               | _          |                        |   |                      |
|                                         |                               |                 |               |            |                        |   |                      |
| -Dimensional 1                          |                               |                 | Go to coordin | ain (Cri+0 | -3.0000002 4.0000000 w | · | Q 🙀 1:200 (100%) 🕞 🚦 |
| E                                       | 100                           |                 |               | -          | -                      | - |                      |

Gambar 3.7 Seting Unit dan Scala

Set page digunakan untuk menentukan besar tinggi dan lebar area kerja sesuai yang dibutuhkan, seperti gambar dibawah ini

| New                       | ? ×           |
|---------------------------|---------------|
| New project using:        |               |
| Imperial                  |               |
| Imperial - A3             |               |
| Imperial - A4             |               |
| Imperial - Ledger         |               |
| Imperial - Letter         |               |
| Metric                    |               |
| Metric - A3               |               |
| Metric - A4               |               |
| Metric - Ledger           |               |
| Methic - Letter           |               |
| Create From Existing File | Create Cancel |

Gambar 3.8 Seting Set Page

Sketch axes digunakan untuk menggambar axis, sumbu x dan y pada area kerja. Dengan cara pilih menu axes lalu pilih ok. Seperti gambar dibawah ini.

| _           | Axi          | s Titles    |           |
|-------------|--------------|-------------|-----------|
| Elevation   |              | Eleva       | ation     |
| L           | Distance     | r           |           |
| 🕑 Display   | Axis Numbers | Font Size   | : 10 pt ~ |
| X-Axis      |              | Y-Axis      |           |
| Min:        | 0 m          | Min:        | 0 m       |
| Max:        | 0 m          | Max:        | 0¦m       |
| Incr. Size: | 1 m          | Incr. Size: | 1 m       |

Gambar 3.9 Seting Sketch Axes

- e. Model geometri dengan menggunakan poit dan region
  - 1. Untuk menggambar geometri dapat dilakukan dengan memilih menu scetch lalu klik polylines, selanjutnya gambar geometri bendungan.
  - 2. Setelah menggambar geometri dilakukan menggunakan polylines dilanjutkan dengan penggambaran geometri menggunakan region pada menu draw.

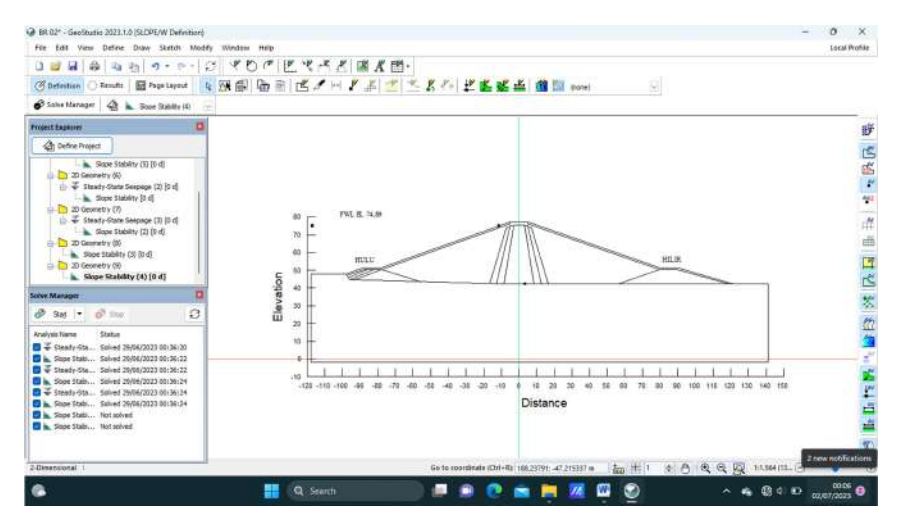

Gambar 3.10 Input Modeling Geometrid and Region

f. Input Meterial

Pada tahap input material yaitu memasukan parameter tanah yang diperlukan dengan cara pilih menu Keyin material.

| Define Materials                                                    |             |            |          | × |
|---------------------------------------------------------------------|-------------|------------|----------|---|
| Name<br>RIP - RAP (SAT )                                            |             | c          | Add      | - |
| RIP - RAP (D)<br>RANDOM BATU (SAT)<br>RANDOM BATU (D)               |             |            | Delet    | - |
| PONDASI<br>INTI LEMPUNG / CLAY ( SAT )<br>INTI LEMPUNG / CLAY ( D ) |             |            | Assigned | t |
| FILER KASAR (D)<br>FILER KASAR (D)<br>FILER HALUS (SAT)             |             |            |          |   |
| FILER HALUS (D)                                                     |             |            |          |   |
|                                                                     |             |            |          |   |
|                                                                     |             |            |          |   |
|                                                                     |             |            |          |   |
| Undo I 🕶 Redo I 🕶                                                   | Show Legend | Properties | Close    |   |

Gambar 3.11 Input Material

g. Masukan material tanah dan tekanan air pori pada geometri

Setelah input material dilanjutkan penggambaran material pada gemetri bendungan dengan cara pilih draw material. Berikut ini adalah hasil penggambaran material pada bendungan.

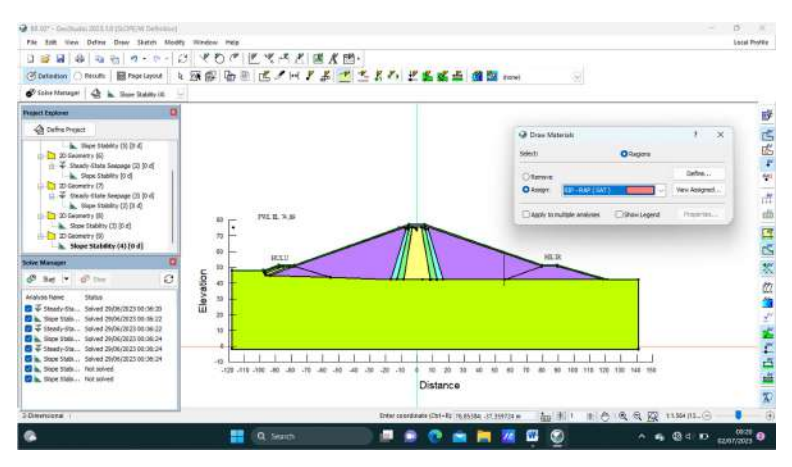

Gambar 3.12 Input Draw Material

h. Analisis (running)

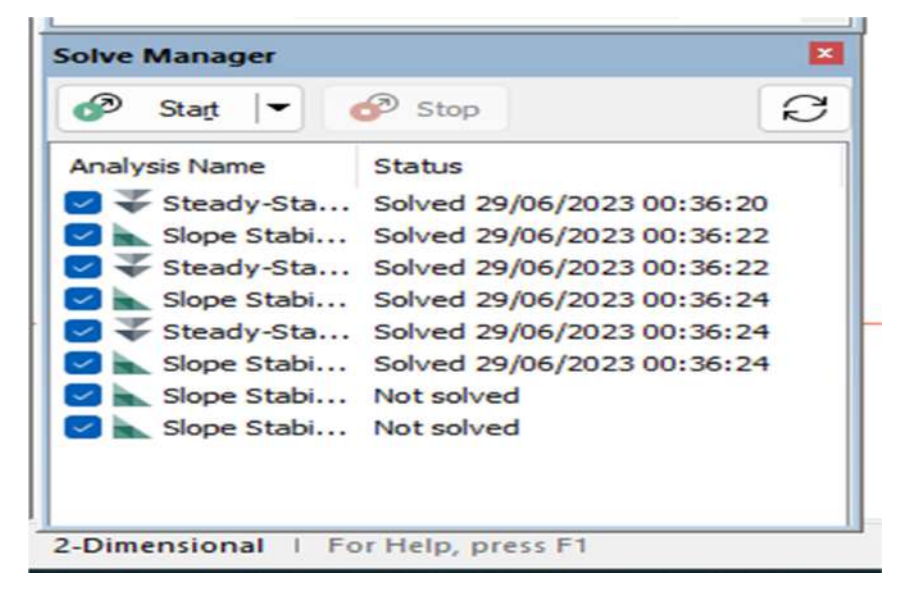

Gambar 3.13 Analisis / Running

# 5. Hasil Perhitungan

Hasil analisa yang dilakukan Seep/W dan Slope/W dapat kita ketahui berupa :

- a. Debit rembesan dan pola rembesan pada beberapa kondisi
- b. Sefty Factor pada beberapa kondisi

# 6. Pembahasan

Pada pembahasan nanti akan menjelaskan tentang :

- a. Berapa besar debit rembesan dan pola rembesan padah tubuh bendungan
- b. Berapa nilai keamanan pada tubuh bendungan

# 7. Kesimpulan dan saran

Setelah dilakukan pembahasan terhadap bendungan rotiklot. Dapat kita ketahui berapa besar debit rembesan dan nilai faktor keamanan ( angka keamanan ) dari hasil analisis tersebut.

# 8. Selesai